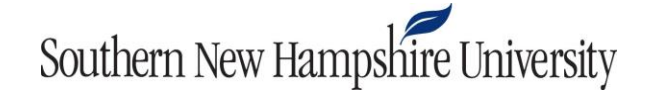

## Harvard Business Review Registration Instructions

- 1. Click the Harvard Business link provided in your course syllabus.
- 2. On the screen shown below, click **Register Now** if you have never purchased a Harvard Business coursepack. If you have previously purchased a coursepack, click **Login Now**.

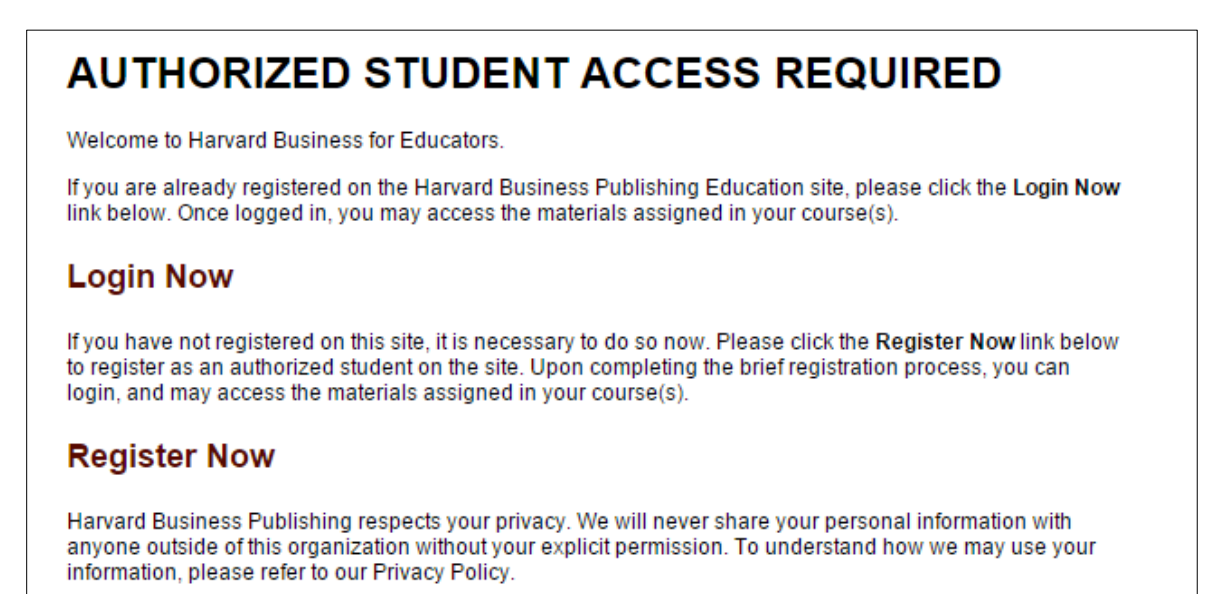

3. On the registration screen, provide your account information and click Register.

| -irst Name: *              |                                         |
|----------------------------|-----------------------------------------|
| Last Name: *               |                                         |
| Email: *                   | (University email address is preferred) |
| Confirm Email: *           |                                         |
| Expected Graduation: *     | Month Vear V                            |
|                            | DASSWODD                                |
| USERNAME AND               | PASSWORD                                |
|                            |                                         |
| Jsername: *                |                                         |
| Jsername: *<br>Password: * |                                         |

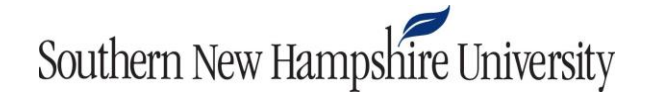

4. Click Login Here to enter the credentials you created during registration.

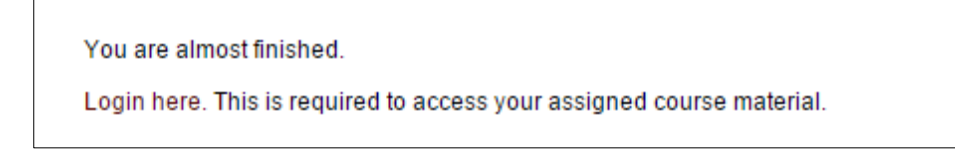

5. Enter your credentials and click Login.

| LOGIN                                          |
|------------------------------------------------|
| USERNAME                                       |
|                                                |
| PASSWORD                                       |
|                                                |
| Forgot your Username or Password?   Contact Us |
| LOGIN                                          |
|                                                |

## Southern New Hampshire University

6. Click **Purchase Materials** to purchase the required articles and cases within the coursepack.

| OL-600 STRATEGIC HUMAN RESOURCE MANAGEMENT<br>15TW1                                                                                                    |                                            |  |  |  |
|----------------------------------------------------------------------------------------------------|--------------------------------------------|--|--|--|
| This coursepack contains course material optimized for mobile access. In the ca mobile access to these course materials for use on the HBP iPad/iPhone or And                   | rt, you may purchase<br>roid™. Learn more. |  |  |  |
| Use the Purchase Materials button to access your course materials.                                                                                                    | ☐ Show Notes                               |  |  |  |
|                                                                                                    | PURCHASE MATERIALS                         |  |  |  |
| HBR ARTICLE \$3<br>Using the Balanced Scorecard as a Strategic Management System (HBR<br>Bestseller)<br>Robert S. Kaplan; David P. Norton<br>Added on Oct 16, 2015<br>► Details |                                            |  |  |  |
| HBR ONPOINT ARTICLE<br>Why Incentive Plans Cannot Work (HBR OnPoint Enhanced Edition)<br>Alfie Kohn<br>Added on Oct 16, 2015<br>► Details                                       | \$3.95                                     |  |  |  |
| HBR ARTICLE<br>Discipline Without Punishment - At Last<br>David N. Campbell; R.L. Fleming; Dick Grote; Richard C Grote<br>Added on Oct 16, 2015<br>► Details                    | \$3.95                                     |  |  |  |
| HBS BRIEF CASE<br>WeaveTech: High Performance Change<br>Michael Beer; Paul Swiercz<br>Added on Oct 16, 2015<br>► Details                                                        | \$3.95                                     |  |  |  |
| HBS BRIEF CASE Optional<br>WeaveTech: High Performance Change (audio version)<br>Michael Beer; Paul Swiercz<br>Added on Oct 16, 2015<br>Details                                 | \$1.00                                     |  |  |  |
| HBR ARTICLE<br>Growing Talent as if Your Business Depended on It<br>Jeffrey M. Cohn; Rakesh Khurana; Laura Reeves                                                               | \$3.95                                     |  |  |  |

## Southern New Hampshire University

7. Review your order. Required purchases will be listed as having a quantity of 1. Optional items will show a drop-down menu that you can use to add the item to your order.

|                                                                                                    | STEP 2. PATMENT STEP 0. CONFIRMATION                                                                                                    |                                                                                                    |                                                                                  |                                          |                                                                   |
|----------------------------------------------------------------------------------------------------|----------------------------------------------------------------------------------------------------|----------------------------------------------------------------------------------------------------|----------------------------------------------------------------------------------|------------------------------------------|-------------------------------------------------------------------|
| MOBILE ACCESS                                                                                                    |                                                                                                    |                                                                                                    |                                                                                  |                                          |                                                                   |
| PRODUCT#                                                                                                    | SERVICE                                                                                                    |                                                                                                    | UNIT PRICE                                                                       | QUANTITY                                 | TOTAL                                                             |
| MCA001-SVC-ENG                                                                                                    | Coursepack access via mobile app<br>Digital materials below - except material in Flash format - are accessible via the \$2.00<br>HBP App for iPhone/iPad and Android™ with purchase. Learn more                                                                                                    |                                                                                                    |                                                                                  |                                          | \$0.00                                                            |
| CART ITEMS                                                                                                    |                                                                                                    |                                                                                                    |                                                                                  |                                          |                                                                   |
|                                                                                                    |                                                                                                    |                                                                                                    |                                                                                  |                                          |                                                                   |
| PRODUCT#                                                                                                    | TITLE                                                                                                    | SHIP<br>TYPE                                                                                                    | UNIT PRICE                                                                       | QUANTITY                                 | TOTAL                                                             |
| PRODUCT#<br>R0707M-PDF-ENG                                                                                                    | TITLE<br>Using the Balanced Scorecard as a Strategic Management System (HBR<br>Bestseller)                                                                                                    | SHIP<br>TYPE<br>Digital                                                                                                    | UNIT PRICE<br>\$3.95                                                             | QUANTITY<br>1                            | <b>TOTAL</b><br>\$3.95                                            |
| PRODUCT#<br>R0707M-PDF-ENG<br>2799-PDF-ENG                                                                                                    | TITLE Using the Balanced Scorecard as a Strategic Management System (HBR Bestseller) Why Incentive Plans Cannot Work (HBR OnPoint Enhanced Edition)                                                                                                    | SHIP<br>TYPE<br>Digital<br>Digital                                                                                           | UNIT PRICE<br>\$3.95<br>\$3.95                                                   | QUANTITY<br>1                            | <b>TOTAL</b><br>\$3.95<br>\$3.95                                  |
| PRODUCT#<br>R0707M-PDF-ENG<br>2799-PDF-ENG<br>85405-PDF-ENG                                                                                                  | TITLE           Using the Balanced Scorecard as a Strategic Management System (HBR Bestseller)           Why Incentive Plans Cannot Work (HBR OnPoint Enhanced Edition)           Discipline Without Punishment - At Last                                                                                                    | SHIP<br>TYPE<br>Digital<br>Digital<br>Digital                                                                                | UNIT PRICE<br>\$3.95<br>\$3.95<br>\$3.95                                         | QUANTITY<br>1<br>1<br>1                  | <b>TOTAL</b><br>\$3.95<br>\$3.95<br>\$3.95                        |
| PRODUCT #<br>R0707M-PDF-ENG<br>2799-PDF-ENG<br>85405-PDF-ENG<br>914553-PDF-ENG                                                                               | TITLE         Using the Balanced Scorecard as a Strategic Management System (HBR Bestseller)         Why Incentive Plans Cannot Work (HBR OnPoint Enhanced Edition)         Discipline Without Plans Cannot Work (HBR OnPoint Enhanced Edition)         WeaveTech: High Performance Change (optional)                                                                                          | SHIP<br>TYPE<br>Digital<br>Digital<br>Digital<br>Digital                                                                     | UNIT PRICE<br>\$3.95<br>\$3.95<br>\$3.95<br>\$3.95                               | QUANTITY<br>1<br>1<br>1<br>0 •           | \$3.95<br>\$3.95<br>\$3.95<br>\$3.95<br>\$0.00                    |
| PRODUCT #<br>R0707M-PDF-ENG<br>2799-PDF-ENG<br>85405-PDF-ENG<br>914553-PDF-ENG<br>914553-AU3-ENG                                                             | TITLE         Using the Balanced Scorecard as a Strategic Management System (HBR Bestseller)         Why Incentive Plans Cannot Work (HBR OnPoint Enhanced Edition)         Discipline Without Punishment - At Last         WeaveTech: High Performance Change (optional)         WeaveTech: High Performance Change (audio version)                                                           | SHIP<br>TYPE<br>Digital<br>Digital<br>Digital<br>Digital<br>Digital                                                          | UNIT PRICE<br>\$3.95<br>\$3.95<br>\$3.95<br>\$3.95<br>\$3.95<br>\$3.95           | QUANTITY<br>1<br>1<br>1<br>0 •<br>1      | TOTAL<br>\$3.95<br>\$3.95<br>\$3.95<br>\$0.00<br>\$1.00           |
| PRODUCT #           R0707M-PDF-ENG           2799-PDF-ENG           85405-PDF-ENG           914553-PDF-ENG           914553-AU3-ENG           R0510C-PDF-ENG | TITLE         Using the Balanced Scorecard as a Strategic Management System (HBR Bestseller)         Why Incentive Plans Cannot Work (HBR OnPoint Enhanced Edition)         Discipline Without Planshment - At Last         WeaveTech: High Performance Change (optional)         WeaveTech: High Performance Change (audio version)         Growing Talent as if Your Business Depended on It | SHIP<br>TYPE       Digital       Digital       Digital       Digital       Digital       Digital       Digital       Digital | UNIT PRICE<br>\$3.95<br>\$3.95<br>\$3.95<br>\$3.95<br>\$3.95<br>\$1.00<br>\$3.95 | QUANTITY<br>1<br>1<br>1<br>0 •<br>1<br>1 | TOTAL<br>\$3.95<br>\$3.95<br>\$3.95<br>\$0.00<br>\$1.00<br>\$3.95 |

8. If you have chosen optional items, click **Recalculate** for your new total. If you have not chosen optional items, click **Next**.

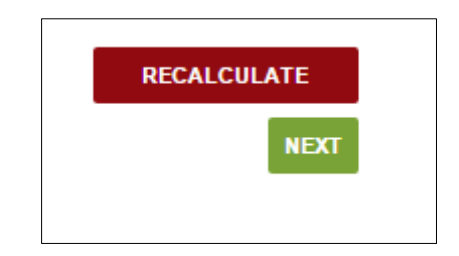

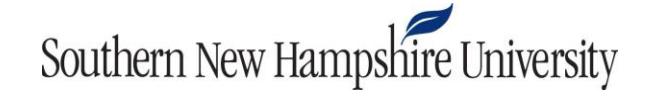

9. Enter your payment information and click **Next**.

| STEP 1: REVIEW ORDER       | STEP 2: PAYMENT               | STEP 3: CONFIRMATION |
|----------------------------|-------------------------------|----------------------|
| BILLING AND SHIPPING DETA  | ILS                           |                      |
| BILLING ADDRESS:<br>Select | • 0                           |                      |
| PAYMENT INFORMATION        |                               |                      |
| CREDIT CARD                |                               |                      |
| NAME ON CARD               | CREDIT CARD TYPE<br>Select    |                      |
| CREDIT CARD NUMBER         | EXPIRATION DATE<br>Month Vear | •                    |
| SECURITY CODE              |                               |                      |
|                            |                               | PREVIOUS             |

- 10. A payment confirmation screen will appear once your order has been processed.
- 11. Your coursepack will now be listed under the **My Library** tab on the home screen. Click on the title of the article or case study to access it.